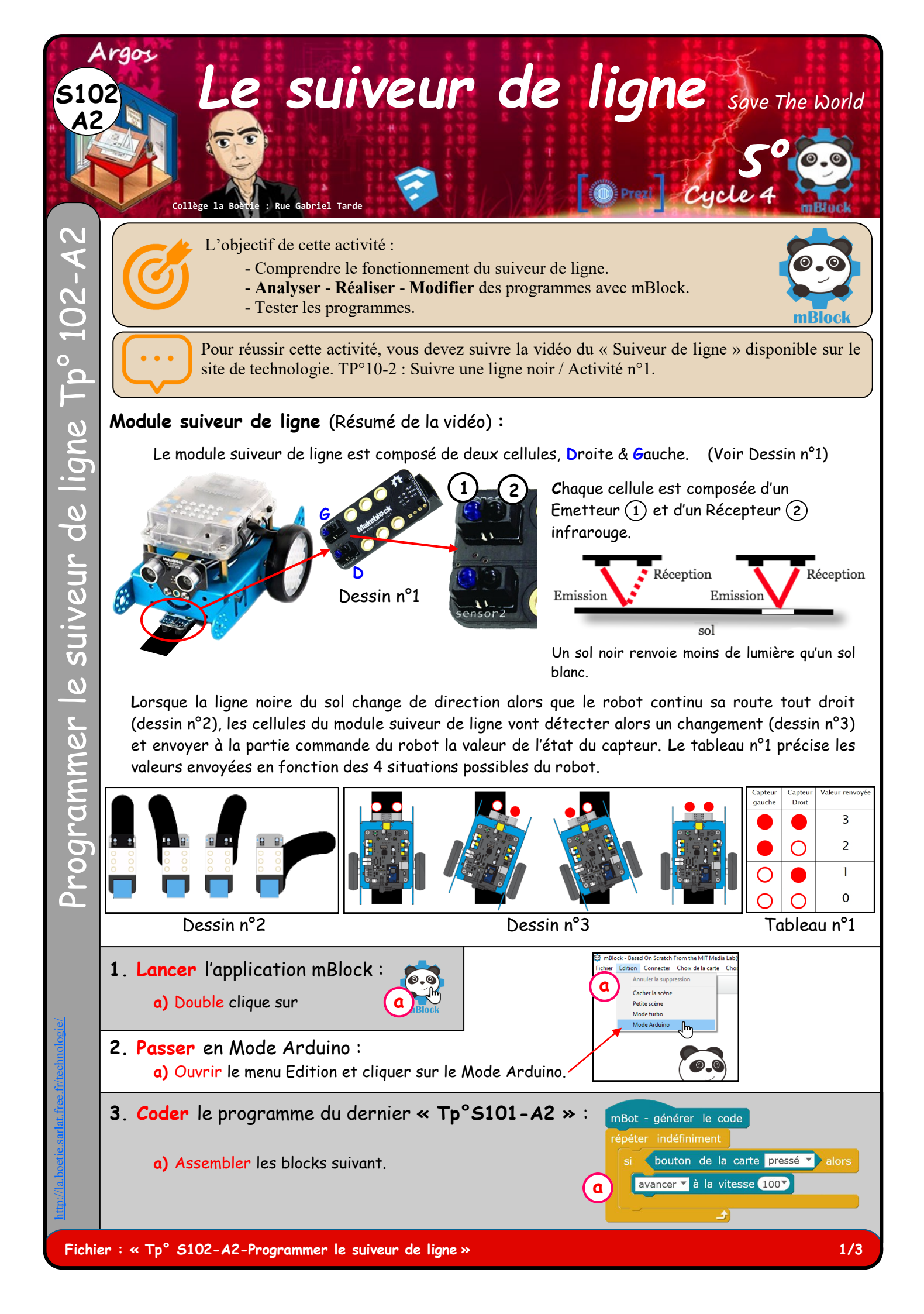

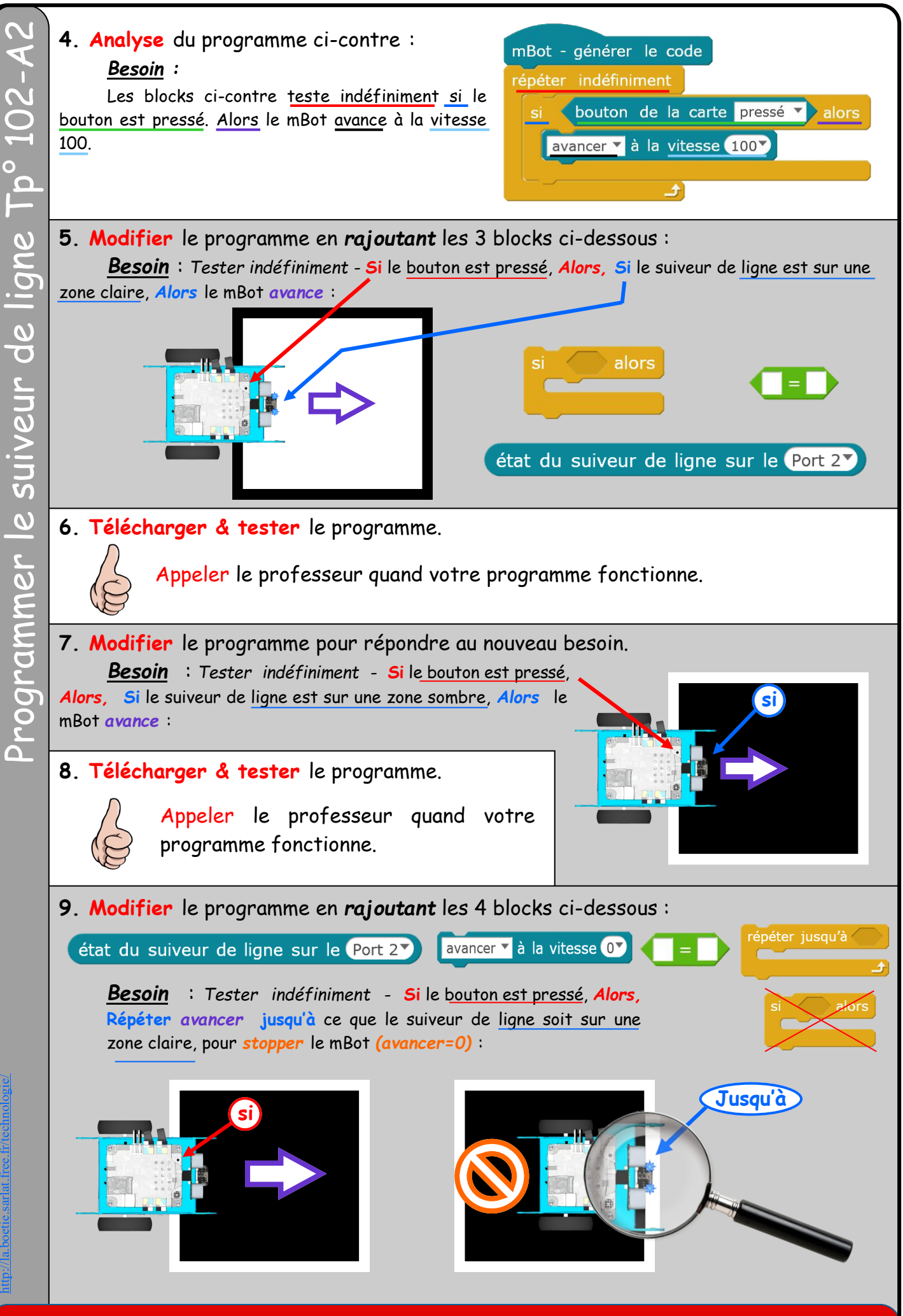

Fichier : « Tp° 5102-A2-Programmer le suiveur de ligne »

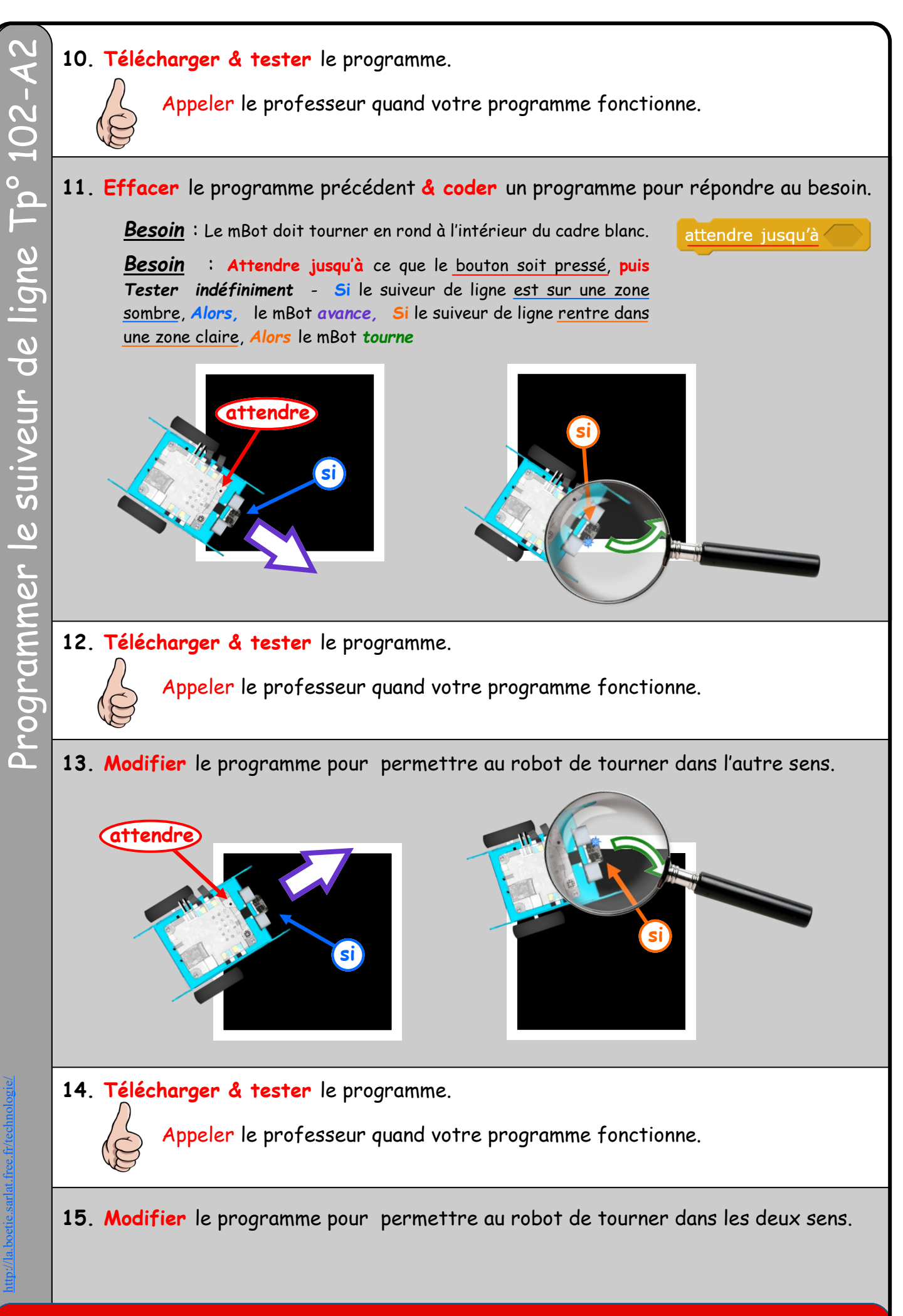